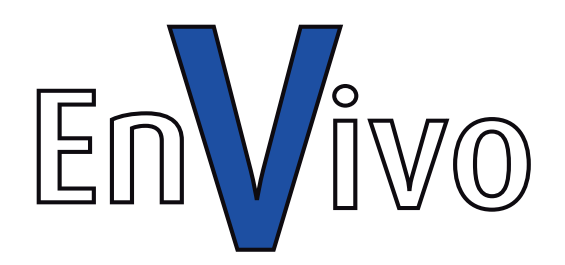

# Brugermanual

# **EnVivo VHS til DVD MAKER**

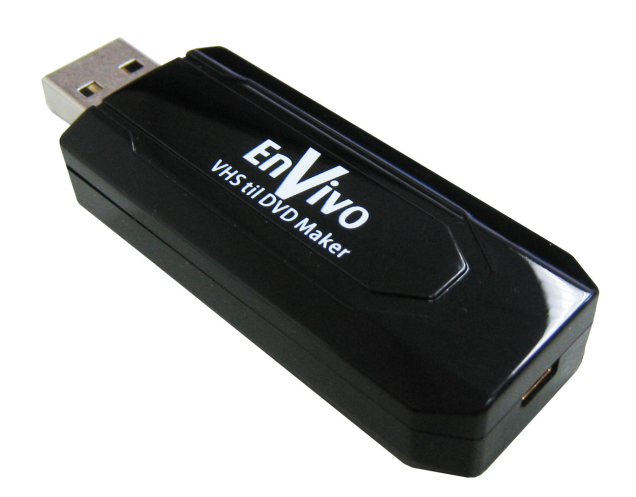

# INDHOLD

| INT | RODUKTION                                           | 4  |
|-----|-----------------------------------------------------|----|
| 1.  | HARDWARE INSTRUKTION                                | 6  |
| 2.  | OPSÆTNING AF FORBINDELSE                            | 9  |
| 3.  | DRIVER INSTALLATION                                 | 13 |
| 4.  | SOFTWARE INSTALLATION                               | 15 |
|     | Introduktion af Cyberlink PowerDirector 7           | 15 |
|     | Introduktion af Arcsoft MediaConverter Introduction | 24 |
|     | Introduktion af Arcsoft MediaImpression             | 31 |
| FAG | ⊋                                                   | 36 |
| BO  | RTSKAFFELSE                                         | 36 |

# INTRODUKTION

Tillykke med dit køb af EnVivo VHS til DVD MAKER. Du vil få mange timers fornøjelse med denne meget alsidige og handy enhed. Du kan bruge denne enhed til at arkivere dine ferievideoer på f.eks. en DVD eller CD. Du kan også bruge enheden til at optage, når du spiller på en konsol (PS3, XBOX360, Wii osv.) og vise dem til dine venner senere. Læs venligst denne manual igennem, inden du tager enheden i brug.

#### BEMÆRK

- 1. Brug ikke VHS til DVD Maker i et meget varmt, koldt, fugtigt, eller støvet miljø.
- 2. Undgå friktion mod hårde genstande, hvis dette sker, kan der ske skade på overfladen eller skade på hardware.
- 3. Tab ikke denne VHS til DVD Maker, hvis dette sker, kan hardware blive beskadiget.
- 4. Brug ikke alkohol, benzin eller opløsningsmidler til at rengøre denne VHS til DVD Maker.
- 5. Afbryd ikke forbindelsen, mens du overfører data.

# FUNKTIONER

- Nem "YouTube" upload til at dele filer med dine venner
- Filoverførsel til iPod/PSP/mobiltelefon
- USB 2.0 interface
- Finder automatisk ud af om signalet er NTSC eller PAL
- Realtidsoptagelse til video eller stillbillede i MPEG-format
- Optag fra VHS, V8, Hi8, osv.
- Understøtter at tage stillbilleder i BMP format
- Videoopløsning: NTSC: 720 X 480 @ 30 FPS PAL: 720 X 576 @ 25 FPS
- Ekstern videoindgang: Komposit og YPbPr
- Brænd til DVD videofiler
- Aftageligt komposit & YPbPr kabel

#### **SPECIFIKATIONER**

| Interface    | USB 2.0                                    |
|--------------|--------------------------------------------|
| Videoindgang | Komposit & YPbPr                           |
| Lydindgang   | RCA jack L/R                               |
| Dimension    | 68.5 x 24 x 12 mm (L X B X H inklusiv USB) |
| Vægt         | Ca. 20 g                                   |

#### SYSTEMKRAV

- Windows® XP(SP2) / VISTA / WIN7
- Pentium ® IV 1.2 GHz eller højere (P IV 1.6GHz eller højere anbefales)
- 256MB RAM eller højere (512MB anbefales)
- Grafikkort (skal understøtte Microsoft DirectX 9.0 eller nyere)
- Lydkort (AC97 kompatibelt lydkort)
- En ledig USB 2.0 port
- 500 MB (til software installation)
- 4GB eller mere ledig plads på harddisken (til videoredigering eller konvertering)
- CD-ROM drev (til software installation)
- Windows Media Player 9.0 eller nyere
- Microsoft DirectX 9.0c

# PAKKENS INDHOLD / TILBEHØR

- EnVivo VHS til DVD Maker
- USB kabel
- Multimediekabel, komposit og komponent
- RCA kabel
- YPbPr kabel
- A/V Scart konverter
- Hurtig installationsguide
- Installations CD (Driver og Software\*)

\* Software inkluderet: Cyberlink PowerDirect7, Arcsoft MediaConverter og Arcsoft MediaImpression 2.

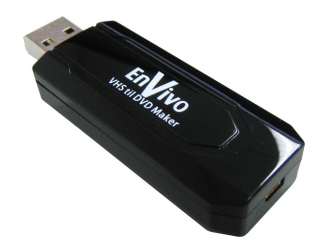

EnVivo VHS til DVD Maker

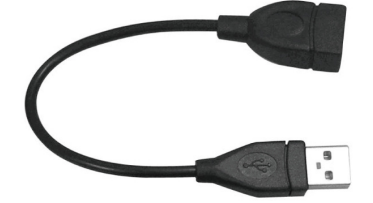

USB kabel

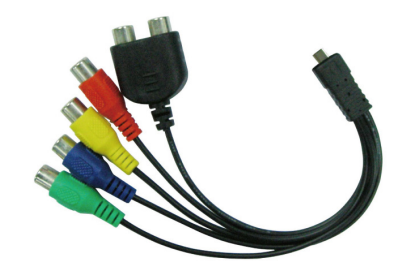

Multimediekabel, komposit og komponent

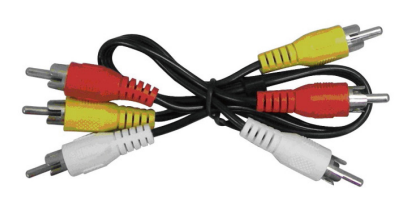

RCA kabel

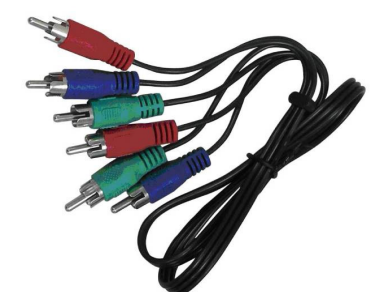

YPbPr kabel

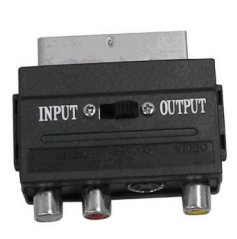

Scart konverter

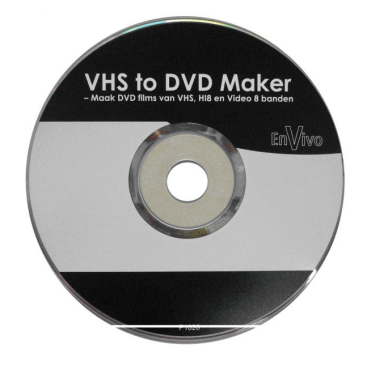

CD

1. HARDWARE INSTRUKTION

- a. Komposit/RCA kabel
- b. YPbPr kabel

Hvis du vælger en A/V overførsel med komposit/RCA, skal du kun bruge komposit/RCA kablet. Hvis du vælger en A/V overførsel med YPbPr, skal du bruge både komposit/RCA kablet og YPbPr kablet.

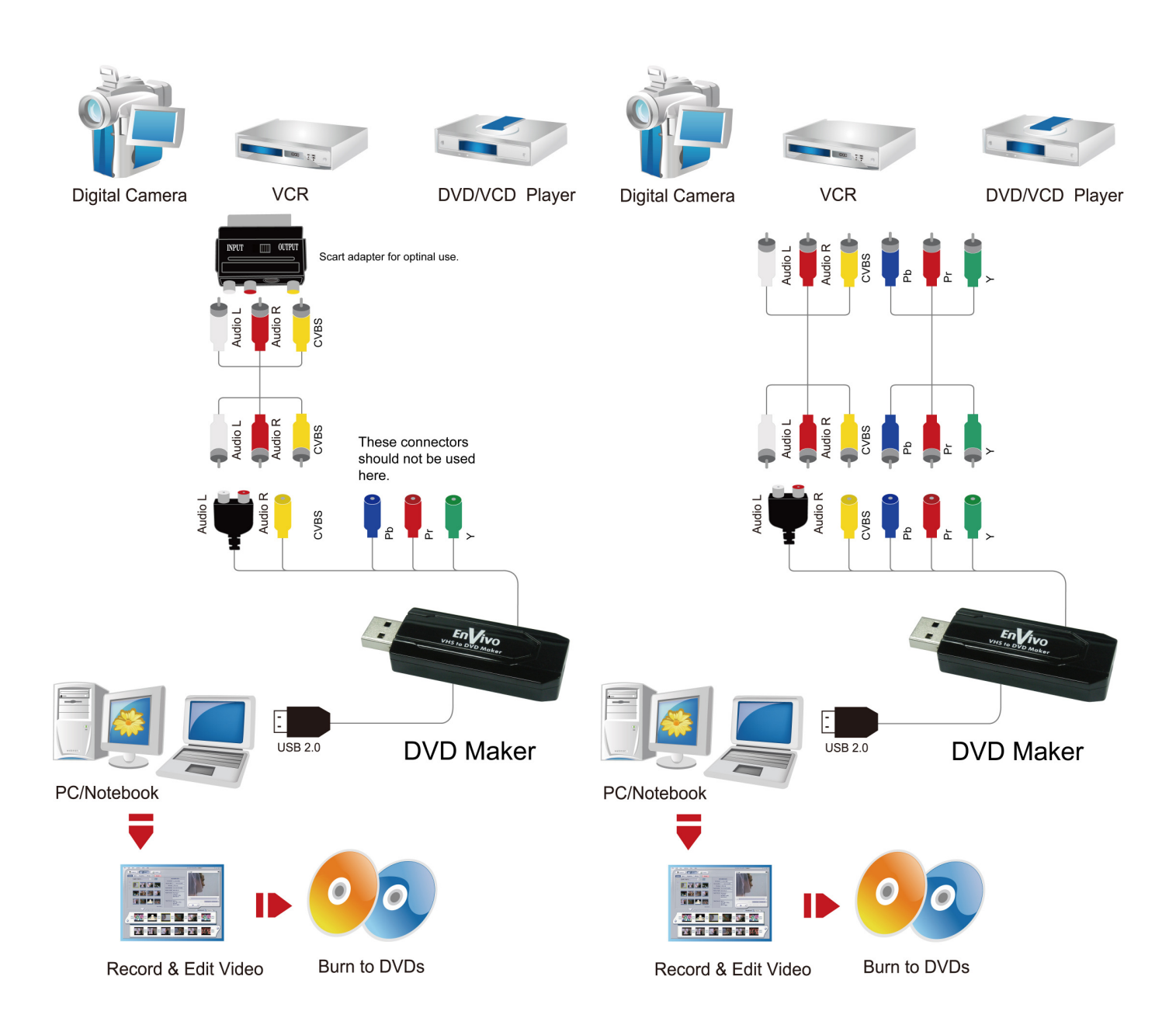

**EnVivo VHS til DVD Maker:** Dette er hovedenheden, som du skal bruge for at forbinde dit videokamera eller VCR til din PC/laptop.

**Multimediekabel**: Er et hun forbindelseskabel, som forbinder din EnVivo VHS til DVD Maker til dine RCA og YPbPr kabler.

**RCA kabel:** Audio/video komposit kabel, som forbinder din VCR/videokamera til din EnVivo VHS til DVD Maker (igennem multimediekablet).

YPbPr kabel: Komponent kabelet er nødvendigt for at få en forbindelse igennem YPbPr. Du kan kun bruge dette kabel, hvis din VCR/Videokamera/DVD har en YPbPr udgang!

**A/V Scart konverter:** Du kan sætte din A/V scart konverter ind i din VHS afspiller. Hvis din VHS ikke har RCA udgang, brug da venligst A/V scart konverteren. Husk at sætte input/output knappen til "Output".

**USB kabel:** USB kablet kan du bruge til at forbinde EnVivo VHS til DVD Maker til din PC/laptop. Dette skal kun bruges i de tilfælde, hvor der ikke er plads til EnVivo VHS til DVD maker i din PC/laptop.

**Driver/Software CD:** CD'en indeholder en driver, som er nødvendig for at få EnVivo VHS til DVD Maker til at virke. Den indeholder også følgende software: Cyberlink PowerDirector 7, Arcsoft MediaConverter og Arcsoft MediaImpression. Den eneste software, som er nødvendig for at optage, er Cyberlink PowerDirector 7. Arcsoft MediaConverter og Arcsoft MediaImpression er kun bonussoftware, som du kan bruge, hvis du har lyst. Du kan finde en manual til softwaren på cd'en.

# 2. OPSÆTNING AF FORBINDELSE

# Du kan forbinde dit digitale kamera, VHS, DVD osv. til din PC, på en af følgende 3 måder:

# A. RCA/Komposit forbindelse

Forbind RCA kablet for at få kompositvideo (gul) og stereolyd (hvid og rød) direkte til din VHS, DVD osv. og forbind den anden ende til multimediekablet (forbind det røde og hvide stik fra RCA kablet med dobbeltforbindelsen på multimediekablet). Nu skal du sætte multimediekablet ind i EnVivio VHS til DVD Makeren. Forbind nu din EnVivio VHS til DVD Maker med din PC/laptop.

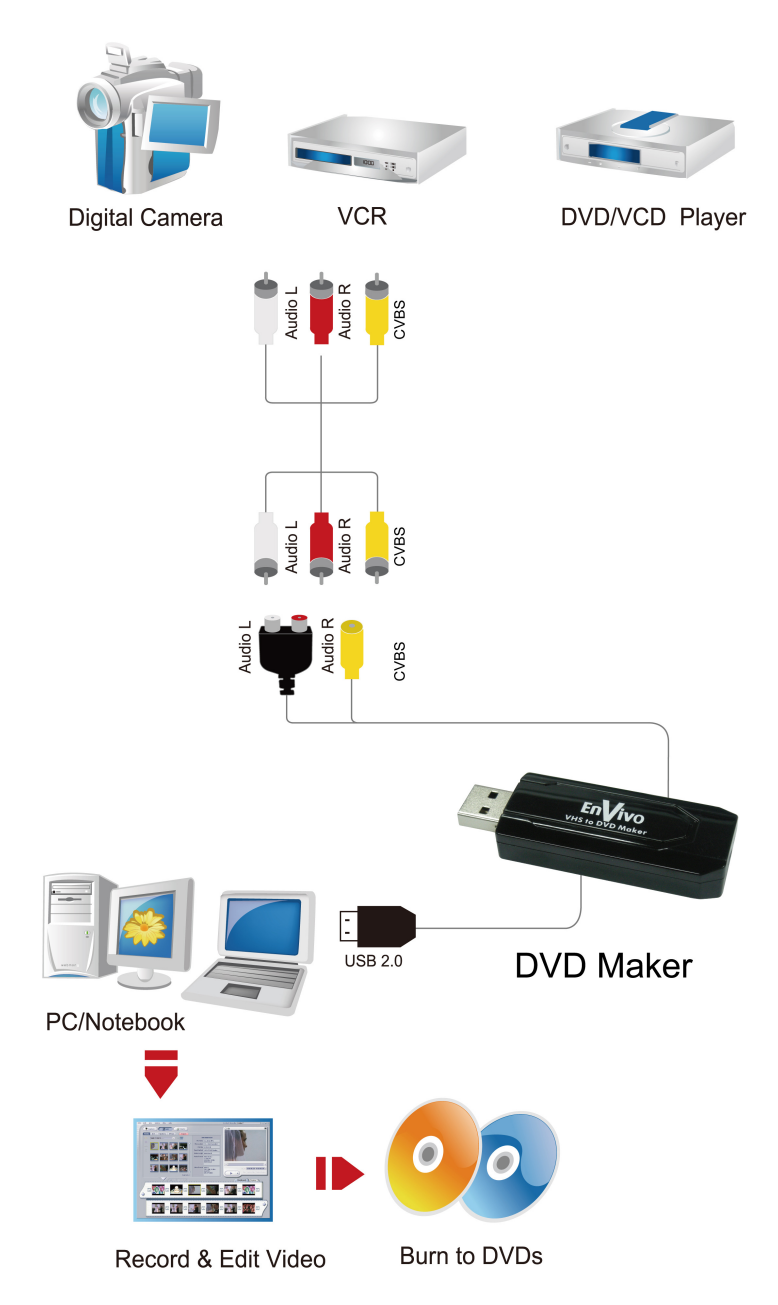

# B. RCA/komposit forbindelse ved brug af A/V Scart konverter:

Forbind den ene ende af RCA kablet til A/V scart konverteren (vær sikker på at A/V scart konverteren er sat til "OUTPUT"). Forbind A/V scart konverteren til din VHS, DVD osv. Forbind nu den anden ende af RCA kablet til multimediekablet (forbind det røde og hvide stik fra RCA kablet med dobbeltforbindelsen på multimediekablet). Nu skal du sætte multimediekablet ind i EnVivio VHS til DVD Makeren. Forbind nu din EnVivio VHS til DVD Maker med din PC/laptop.

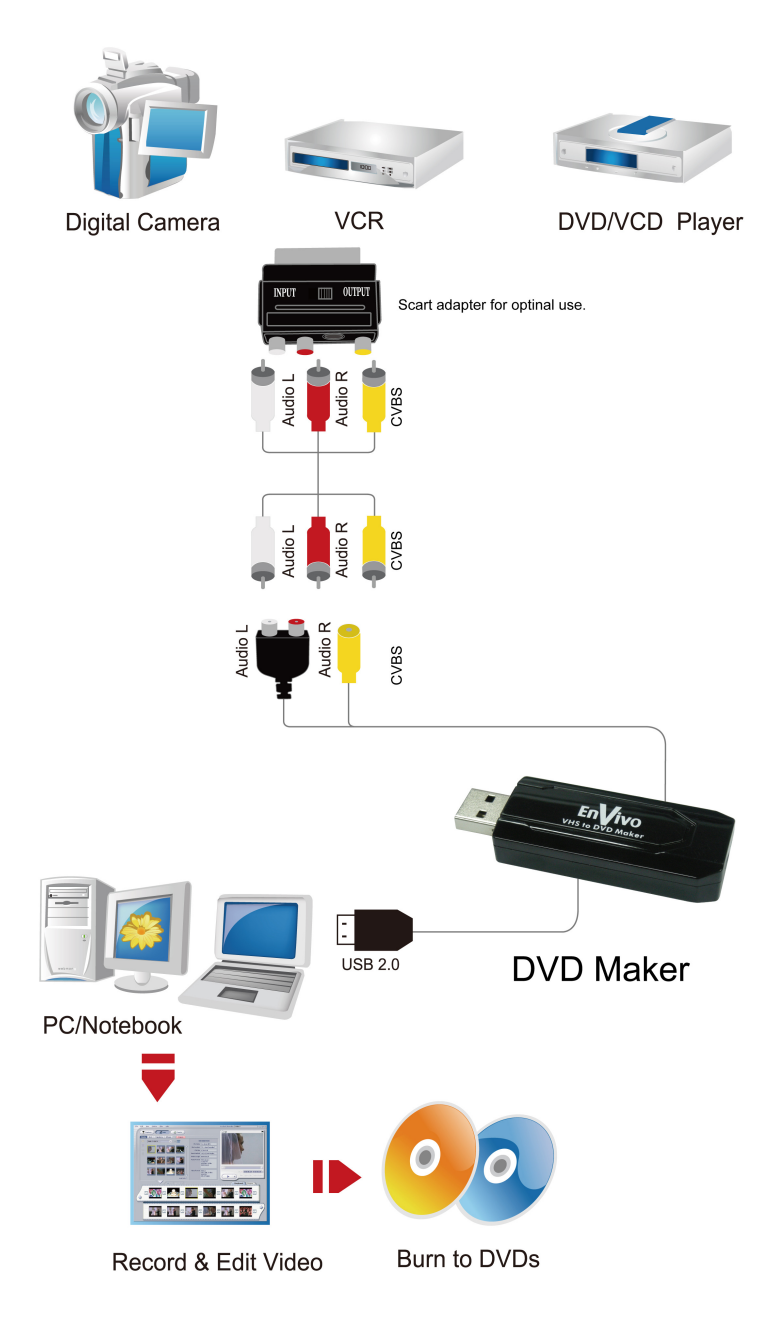

# C. YPbPr/Komponent forbindelse:

Forbind YPbPr kablet direkte til din VHS, DVD osv. og forbind den anden ende til multimediekablet. Forbind nu det røde og hvide stik på RCA kablet til din VHS, DVD osv. og forbind den anden ende af RCA kablet til multimediekablet (forbind det røde og hvide stik fra RCA kablet med dobbeltforbindelsen på multimediekablet) Nu skal du sætte multimediekablet ind i EnVivio VHS til DVD Makeren. Forbind nu din EnVivio VHS til DVD Maker med din PC/laptop.

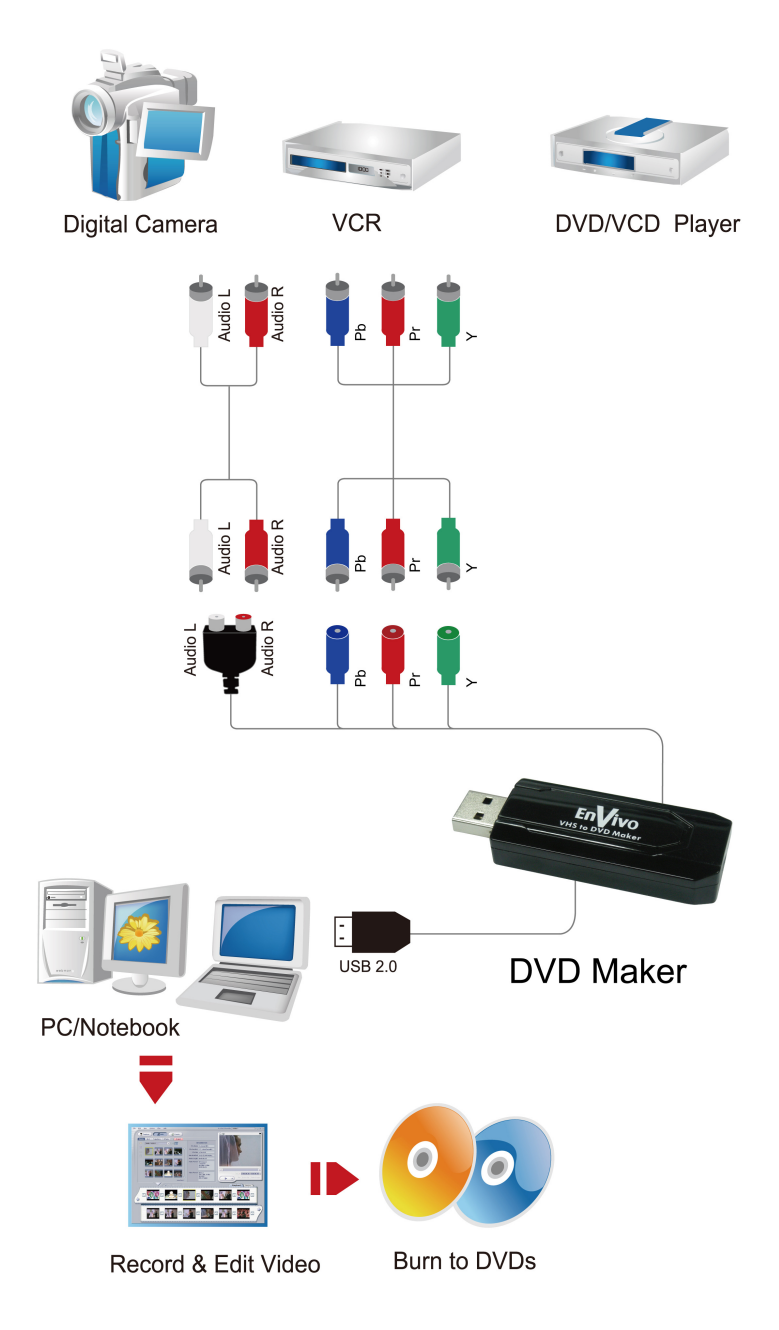

# Note:

- Vi anbefaler, at du sætter USB 2.0 EnVivo VHS til DVD Maker direkte ind i din computer, og bagpå din computer, da der kan opstå problemer, hvis den bliver forbundet gennem en USB Hub.
- Vær sikker på at kablerne sættes i en udgang på din VHS, DVD osv. Hvis du er det mindste i tvivl, så brug A/V Scart konverteren og sæt den til "OUTPUT".
- Du skal bruge RCA kabler, hvis du vil lave en forbindelse mellem din VHS eller HI8 til din PC. Se stikkene på din VHS, DVD osv. (forbindelse 1 eller 2).
- Det anbefales, at du bruger YPbPr, hvis du vil konvertere fra din DVD til din PC. Se stikkene på din DVD (forbindelse 3).
- Du kan kun bruge forbindelse 3, hvis din VHS, DVD osv. understøtter RGB og har en udgang til dette.

# 3. DRIVER INSTALLATION

Indsæt CD'en i dit CD-Rom drev og tryk på "Autorun.exe", og følgende vindue vil komme frem på din skærm:

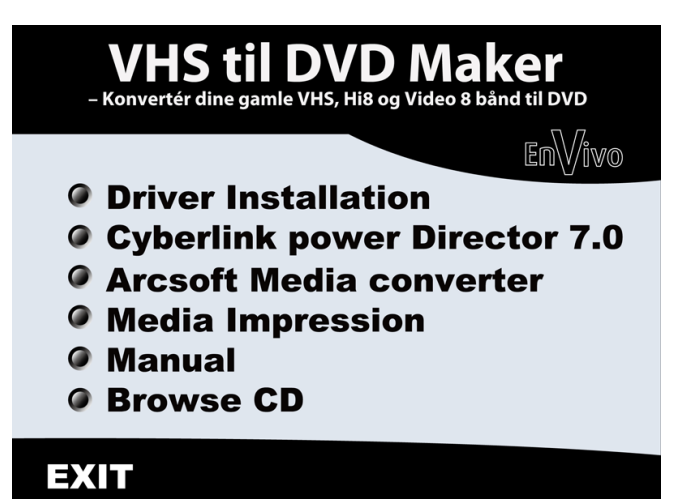

Nu skal du trykke på "Driver Installation" og installationen vil starte. Følg instruktionerne på skærmen for at installere driveren.

Tryk på "Next" for at komme videre med driver installationen.

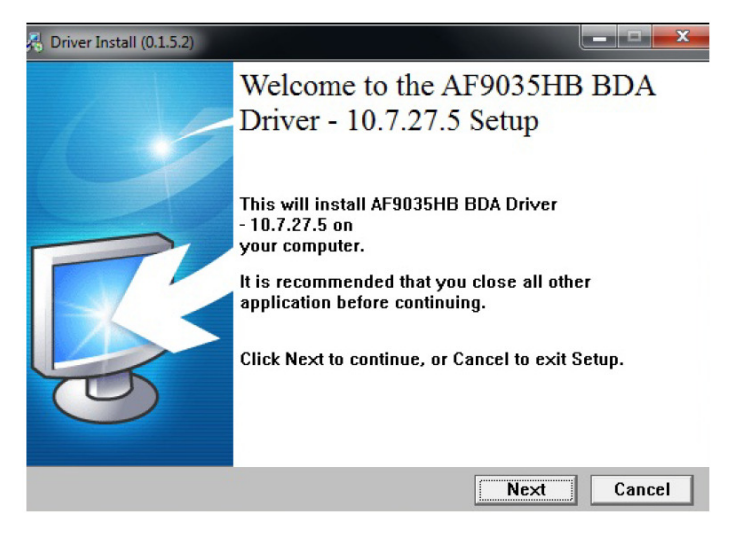

Tryk på "Finish" for at afslutte installationen.

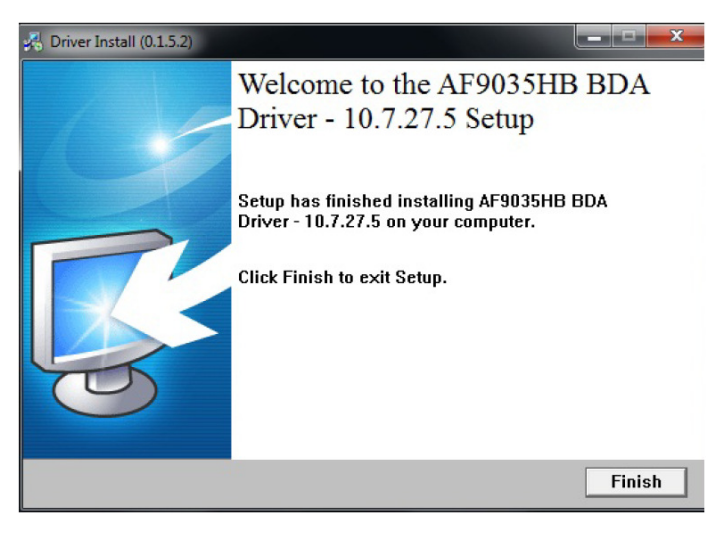

Du er nu klar til at begynde med installationen af software.

# 4. SOFTWARE INSTALLATION

Her er en beskrivelse af softwaren som medfølger.

# **Cyberlink PowerDirector 7**

Du skal bruge Cyberlink PowerDirector programmet for at optage det, som afspilles på din VHS, DVD osv. Du behøver kun at installere dette program, hvis du vil gemme dine videoer på din computer eller brænde dem på en disk, så du kan se dem på din DVD afspiller.

**NOTE:** Denne software er den eneste, du behøver at installere på din PC/laptop. Hvis du kun vil gemme/brænde videofiler, behøver du ikke at installere de andre programmer.

#### Arcsoft MediaConverter

Arcsoft MediaConverter er et ekstra program, du kan installere. Arcsoft MediaConverter lader dig konvertere dine videofiler fra et format til et andet, så du kan se dine videoer på din PSP, PS3, mobiltelefon, MP4 afspiller osv.

#### Arcsoft MediaImpression 2

ArcSoft Medialmpression 2 er et program, som du kan bruge, hvis du vil. Programmet hjælper dig med at organisere dine billeder og videoer. Det hjælper dig også med at modificere dine billeder.

# Introduktion af Cyberlink PowerDirector 7

Det mere kraftfulde og meget hurtigere Cyberlink PowerDirector tilbyder mere videoekstraudstyr og flere redigeringsværktøjer, designerværktøjer og flere tidslinjespor, så du kan lave fantastiske videoer. Du kan også krydre dine projekter ved at download en af de 13.000+ gratis effekter og skabeloner, som allerede er uploadet til DirectorZone af Cyberlink PowerDirector brugere.

# **Cyberlink PowerDirector Installation**

- Indsæt CD'en i dit CD-Rom drev på computeren og tryk på "Kør Autorun.exe". Nu skal du trykke på "Cyberlink PowerDirector 7" og installationen af Cyberlink PowerDirector vil starte.
- 2. Hvis du bruger Windows Vista eller Windows 7, skal du give programmet tilladelse til at køre. Tryk på "JA" for at komme videre.

3. Vælg sprog og tryk på "OK" for at komme videre til næste trin.

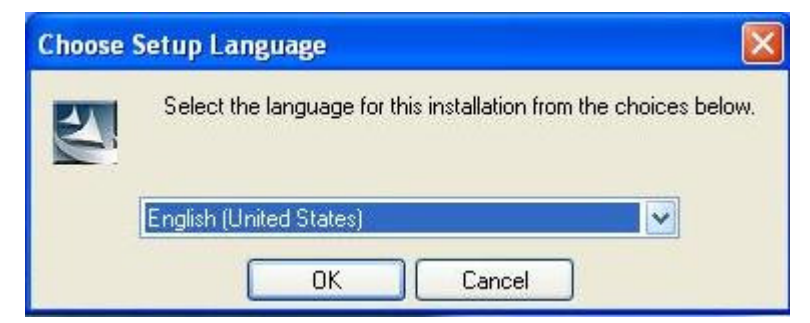

4. Tryk på "NEXT" for at komme videre.

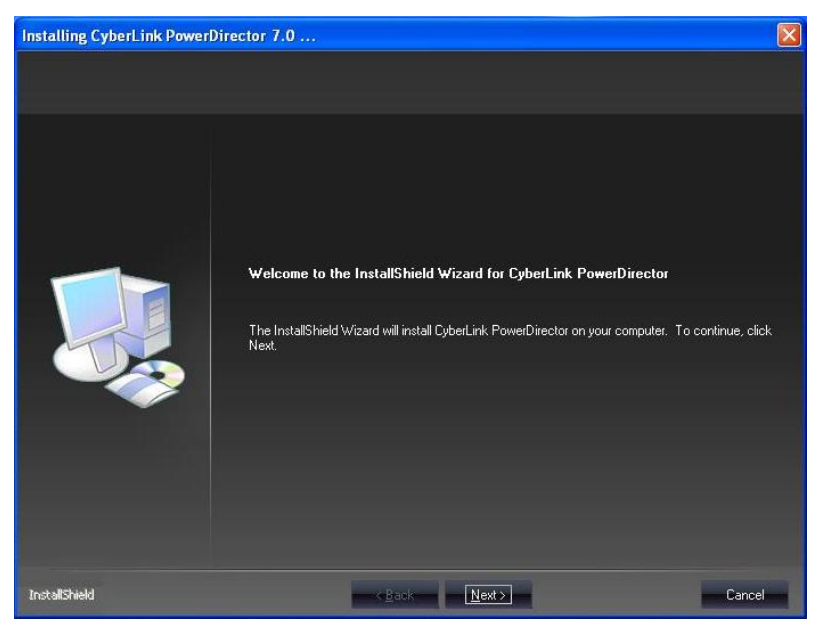

5. Tryk på "YES" for at gå videre til næste trin.

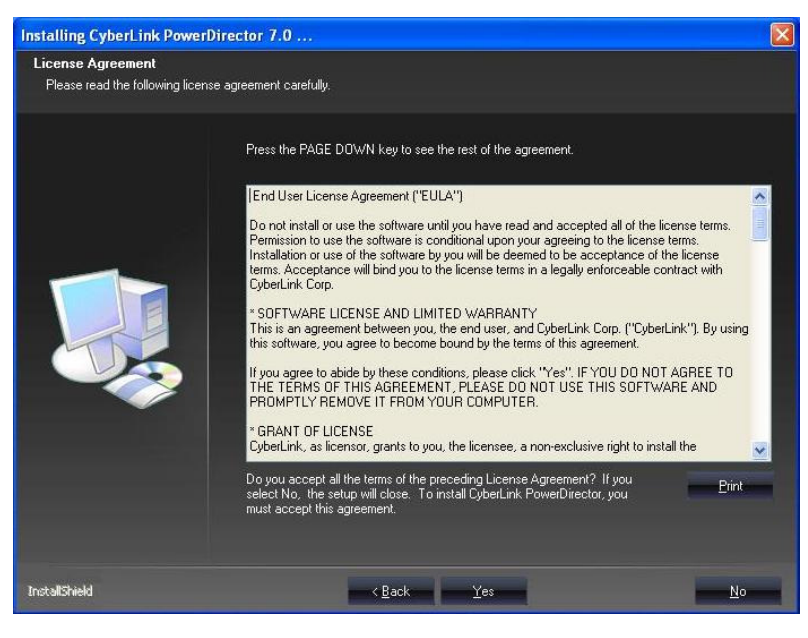

6. Tryk på "NEXT" for at komme videre til næste trin.

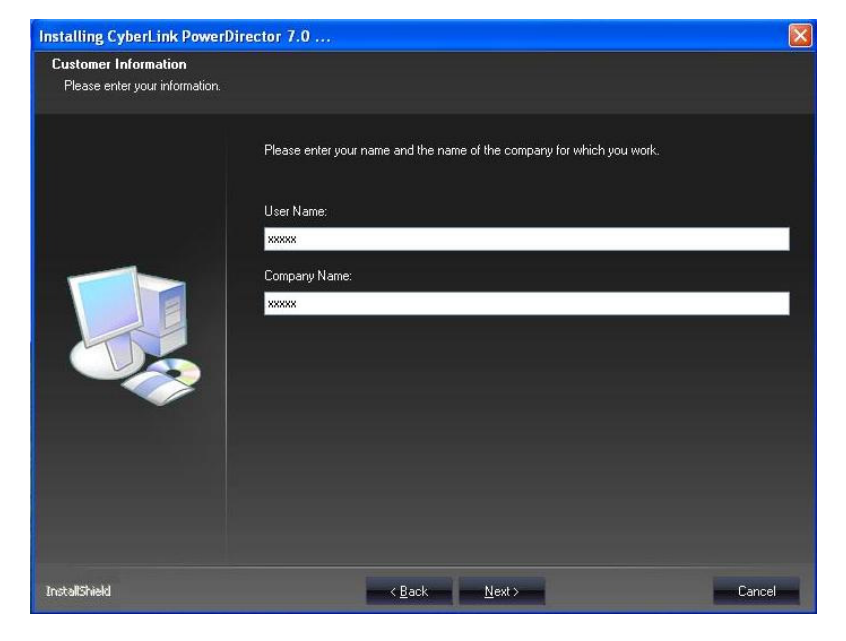

7. Tryk på "NEXT" for at komme videre til næste trin.

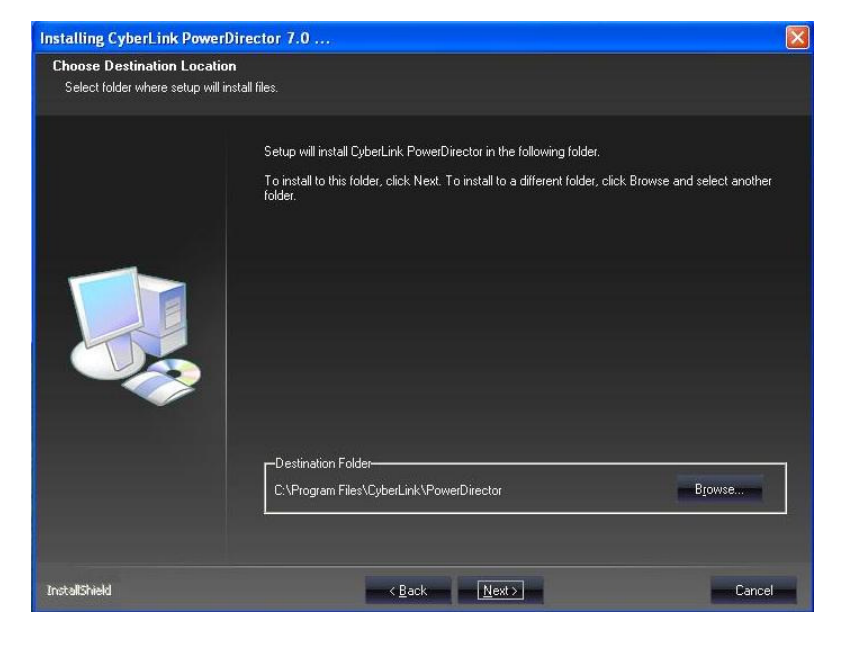

8. Tryk på "NEXT" for at gå videre til næste trin.

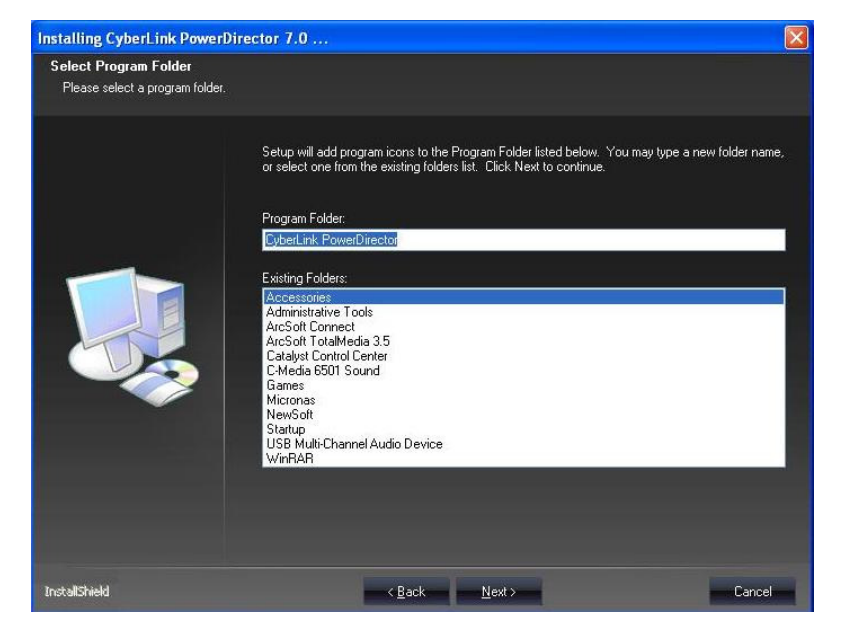

# 9. Tryk på "Finish"

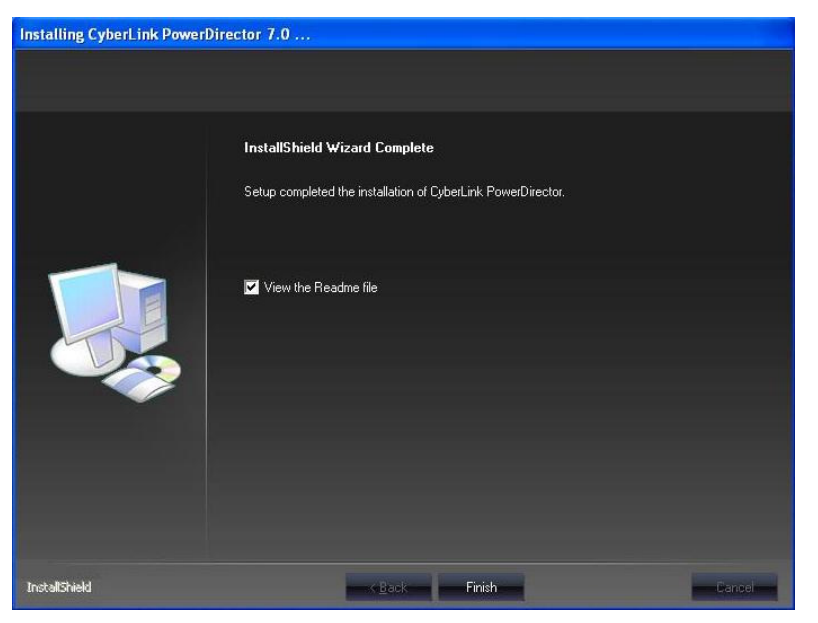

10. Indtast serienummeret som står på CD coveret og tryk på "NEXT" for at starte Cyberlink PowerDirector.

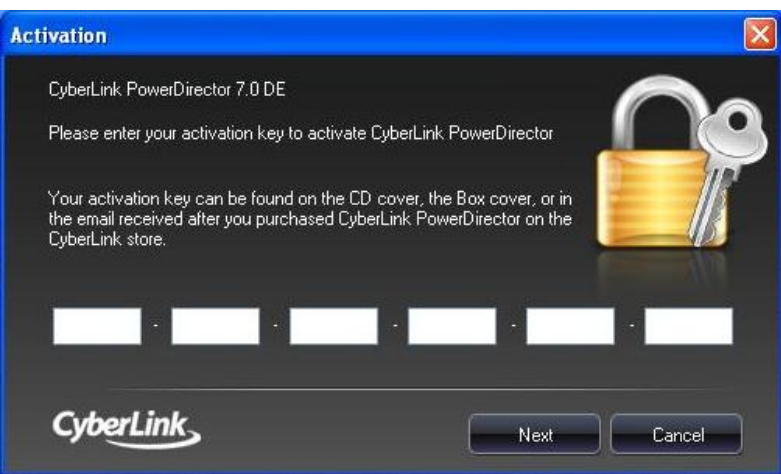

11. Cyberlink PowerDirector hovedskærm vil nu komme frem som vist nedenfor:

#### **Edit function buttons**

Open editing rooms dedicated to a specific task

#### Library window

Contains your media content as well as various effects, transitions and other media rooms

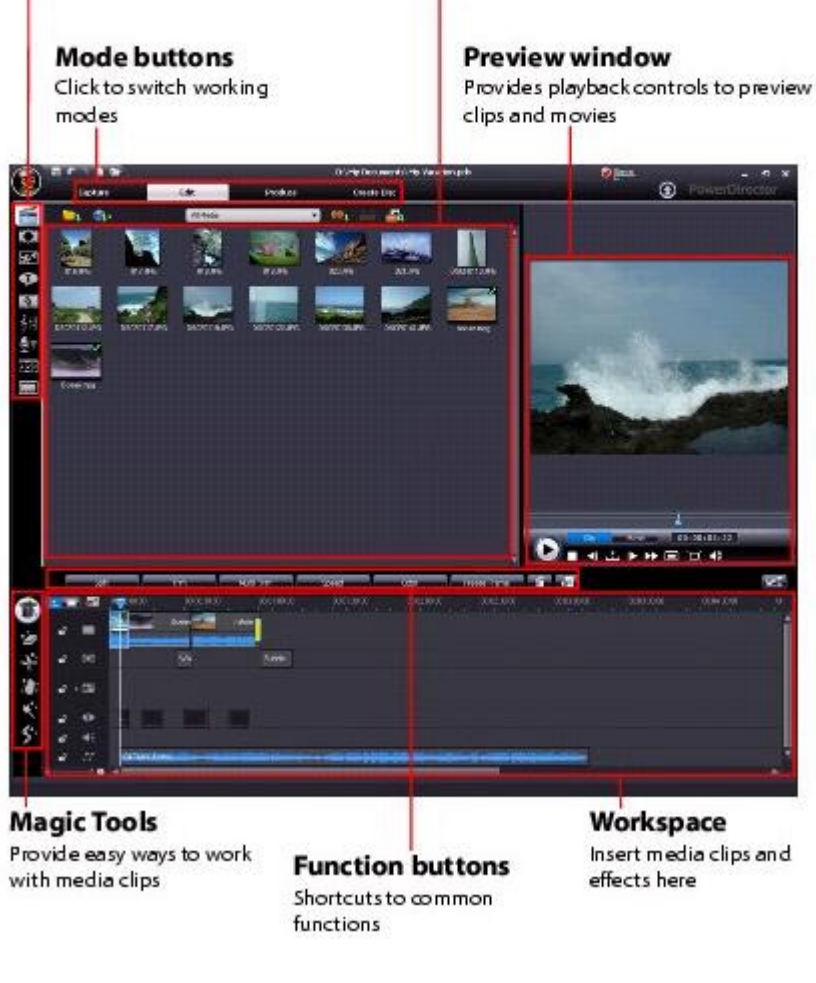

For yderligere forklaring af Cyberlink PowerDirector funktioner, find brugermanualen til programmet på CD'en.

# SÅDAN GEMMES ELLER BRÆNDES DINE OPTAGELSER

1. Efter du har installeret Cyberlink PowerDirector, vil der være en genvej på dit skrivebord til Cyberlink PowerDirector. Dobbeltklik på dette ikon, som ser ud som ikonet nedenunder (første gang du starter programmet, vil du blive bedt om at indtaste en aktiveringsnøgle (Activation key). Du kan finde aktiveringsnøglen i toppen af CD coveret).

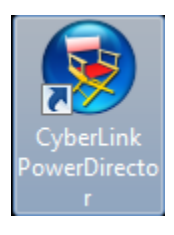

2. Tryk på "Capture" for at komme ind i optagelsesmode.

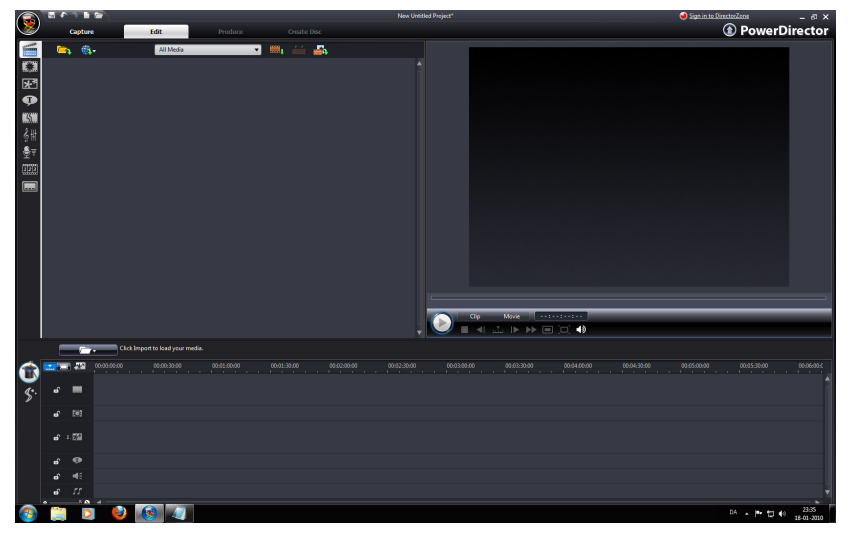

3. Nu skal du starte din VHS, DVD afspiller osv. og trykke på den røde "Recording" knap lige under billedet, og den vil begynde at optage. Tryk på den firkantede "Stop" knap lige under billedet, når du er færdig med at optage.

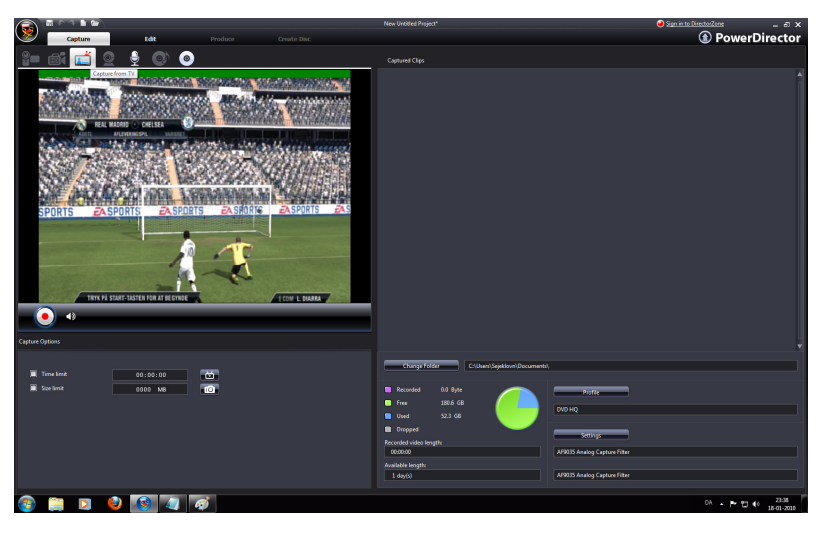

4. Nu skal du trykke på "Edit" i toppen.

Her kan du "Tilføje" dine optagelser til videosporet. I venstre side af programmet har du en værktøjslinje, hvor du kan tilføje effekter, titel, lyd og dele videoen i afsnit og lave undertekster til dine optagelser.

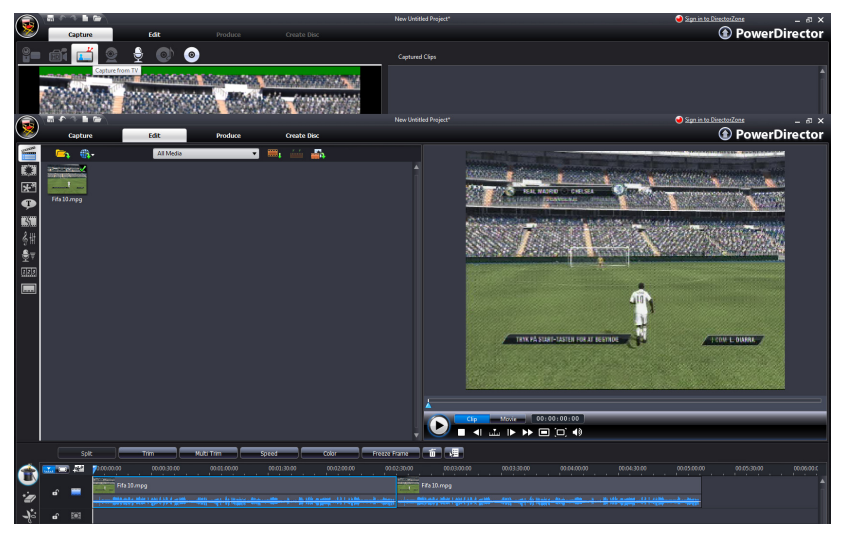

Når du er færdig med at redigere, har du 2 muligheder. Enten kan du brænde din video over på en disk, eller du kan gemme den på din computer.

# Brænd video til en disk

A. Du kan brænde din video over på en disk ved at trykke på "Create Disc" i toppen af programmet.

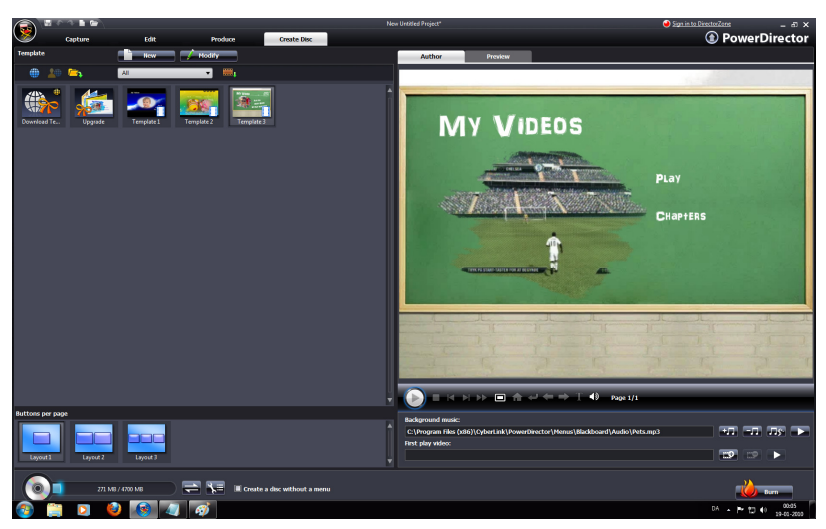

B. Her kan du tilføje en menu og baggrundsmusik til din menu.

Du kan også ændre DVD'ens menu, som du er ved at lave. Du kan gøre dette ved at trykke på "Modify" i toppen. Her kan du tilføje en titel til menuen og føje/fjerne muligheder til/fra din menu som undertekster (Subtitles), kapitler (Chapter) osv. og slutte ændringen ved at trykke på "OK".

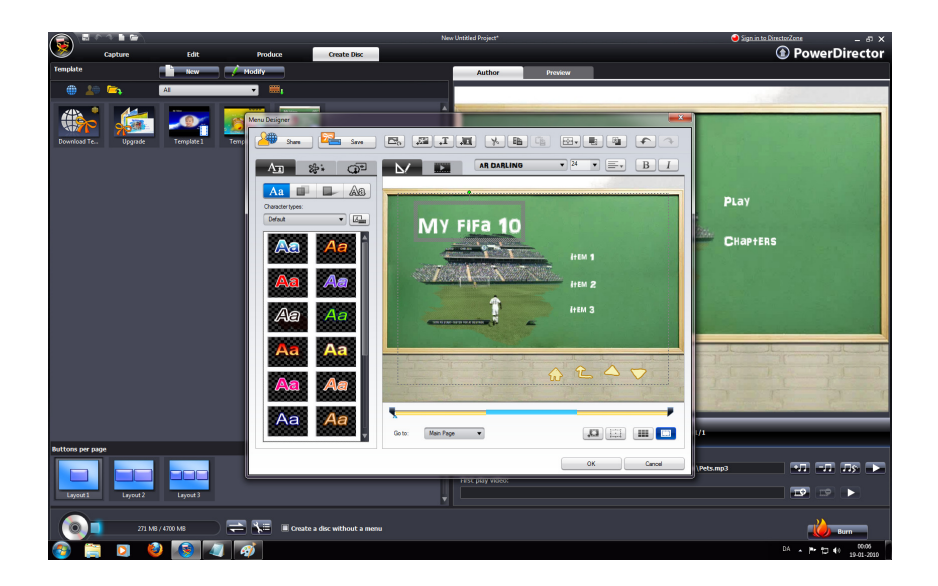

- C. Nu hvor du har lavet en menu til din video, er du klar til at brænde den. Tryk på "Burn" i bunden af højre hjørne af programmet.
- D. Inden den begynder at brænde, kan du ændre navnet på disken, som du er ved at lave, ved at skrive i boksen til højre for "Disc volume label:"
  Vær sikker på at der er et flueben i boksen til venstre for "Burn to disc".
- E. Indsæt nu en tom DVD disk i din PC/laptop.
- F. Tryk nu på "OK" og den vil begynde at brænde.

| Burn                |                                       |        |
|---------------------|---------------------------------------|--------|
| Current drive:      | F: ATAPI DVD A DH20A1S UX14           |        |
| Disc volume label:  | My Fifa 10                            |        |
| Output type         |                                       |        |
| 🖾 Burn to disc      |                                       |        |
| Number of copies:   | 1                                     |        |
| Create a DVD folder |                                       |        |
| Folder directory:   | C:\Users\Sejeklovn\Documents\My Video |        |
| Free Space:         | 179.3 GB                              |        |
| Required Space:     | 271 MB                                |        |
|                     | ок                                    | Cancel |

#### Gem optagelse på din PC/laptop

- A. Du kan gøre dette ved at trykke på "Produce" i toppen af programmet. Et nyt vindue vil nu åbne.
- B. Vælg "Create a File" og tryk på "Next".

| Production Wizard | _                                                  |                                 | <b>x</b>                         |
|-------------------|----------------------------------------------------|---------------------------------|----------------------------------|
|                   | Step 1. Plea                                       | create a Streaming              | tion purpose.                    |
|                   | Write Back to HDV<br>Tape                          | Create an HDD<br>Camcorder File | You Tube<br>Upload to<br>YouTube |
|                   | Create a file:<br>Produce a DV-AVI,<br>video file. | Windows-AVI, MPEG-1             | or MPEG-2                        |
|                   | Next                                               |                                 | Cancel                           |

C. Vælg ".AVI" eller ".MPEG2". Vi anbefaler ".MPEG2", da dette format ikke fylder lige så meget på din harddisk som ".AVI" formatet. Her kan du også ændre på kvaliteten af din optagelse. Når du er færdig med at vælge format og kvalitet, skal du trykke på "Next".

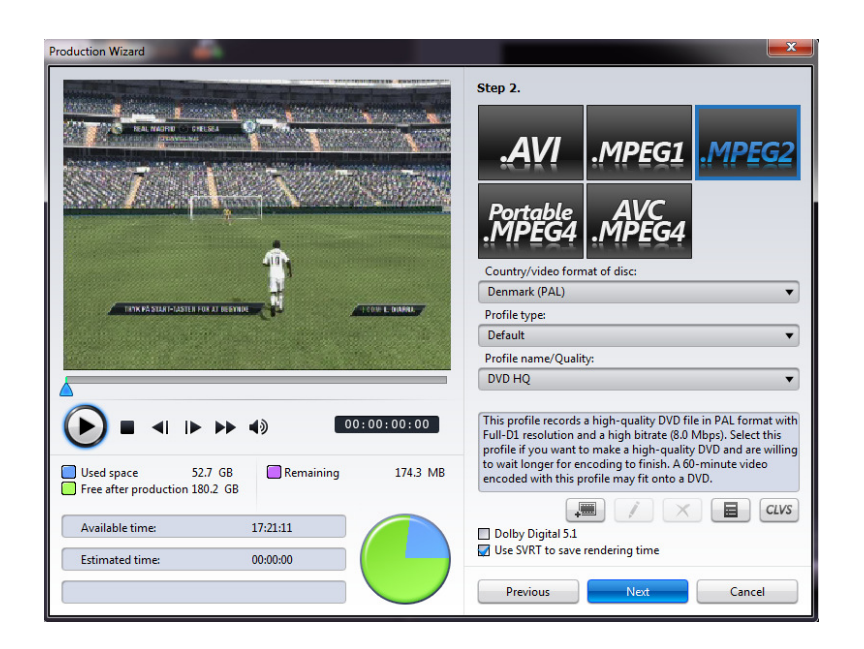

D. Nu kan du bestemme, hvor du vil gemme optagelsen på din computer og vælge, hvad optagelsen skal hedde ved at trykke på "..." knappen. Tryk nu på "Start Rendering" og programmet vil starte med at gemme filmen på din computer.

![](_page_23_Picture_0.jpeg)

# Introduktion af Arcsoft MediaConverter

Arcsoft MediaConverter er en kraftfuld alt-i-en multimediefil konverter. Dette program konverterer hurtigt og problemfrit dine multimediefiler til et formater, der er optimeret til brug på din mobiltelefon eller PMP.

# Arcsoft MediaConverter Installation

Indsæt CD'en i din computer og tryk på "Kør Autorun.exe". Tryk herefter på "Arcsoft MediaConverter" og installationen af Arcsoft MediaConverter vil begynde.

Hvis du bruger Windows Vista eller Windows 7, skal du give programmet tilladelse til at køre. Dette gør du ved at trykke på "JA".

1. Vælg sprog og tryk på "OK".

| Choose S | Setup Language                                              | ×          |
|----------|-------------------------------------------------------------|------------|
| 2        | Select the language for this installa<br>the choices below. | ition from |
|          | English                                                     | <b>•</b>   |
|          | ОК                                                          | Cancel     |

2. Tryk på "NEXT" for at komme videre til næste trin.

![](_page_24_Picture_1.jpeg)

3. Tryk på "YES" for at komme videre til næste trin.

![](_page_24_Picture_3.jpeg)

- 4. Nu skal du indtaste "Customer Information". Det er vigtigt at du udfylder alle informationsfelterne, ellers vil du ikke kunne komme videre med installationen. Efter du har indtastet alle informationer, skal du trykke på "NEXT" for at komme videre.
  - a) Du skal først udfylde brugernavn (User Name). Du kan indtaste dit eget navn eller noget tilfældigt.
  - b) Nu skal du udfylde firmanavn (Company Name). Her kan du bare indtaste dit eget navn eller noget tilfældigt.
  - c) Nu skal du indtaste licensnøglen (License Key). Du kan finde licensnøglen på CD coveret. Se eksempel nedenfor på licensnøgle:

![](_page_24_Picture_8.jpeg)

Note: Når du indtaster licensnøglen, er det vigtigt, at du indtaster den præcist, som den står skrevet på coveret. Husk derfor store bokstaver og bindestreger. Se på næste side hvordan det er indtastet. 5. Tryk på "NEXT" for at komme videre til næste trin.

| ArcSoft MediaConverter 2.5                                                                    | <b>x</b> |  |  |  |  |
|-----------------------------------------------------------------------------------------------|----------|--|--|--|--|
| Customer Information<br>Please enter your information.                                        | rcSoft   |  |  |  |  |
| Please enter you name, the name of the company for which you work and the pro<br>license key. | oduct    |  |  |  |  |
| User Name:                                                                                    |          |  |  |  |  |
| Test                                                                                          |          |  |  |  |  |
| Company Name:                                                                                 |          |  |  |  |  |
| Test                                                                                          |          |  |  |  |  |
| License Key:                                                                                  |          |  |  |  |  |
| GRTDL8-97M2Y6828P->>>>>>>>>>>>>>>>>>>>>>>>>>>>>>>>>>>                                         |          |  |  |  |  |
| InstallShield                                                                                 |          |  |  |  |  |
| < Back Next >                                                                                 | Cancel   |  |  |  |  |

6. Tryk på "NEXT" for at komme videre til næste trin.

![](_page_25_Picture_3.jpeg)

7. Tryk på "NEXT" for at komme til næste trin (installationerne vil skippe trin 9, hvis du har Media Player 9 eller nyere installeret på din computer).

![](_page_25_Picture_5.jpeg)

8. Tryk på "NEXT" for at komme videre til næste trin.

![](_page_26_Picture_0.jpeg)

# 9. Tryk på "Finish".

![](_page_26_Picture_2.jpeg)

# Sådan bruges Arcsoft MediaConverter

# 1. Filkonvertering

Kør "Arcsoft MediaConverter" for konvertering af filformat.

Tryk på "Add File" for at tilføje en fil, som du vil konvertere til et andet filformat. I venstre side af programmet kan du vælge, hvilket filformat filen skal konverteres til. Når dette er gjort, skal du vælge, hvor filen skal gemmes, når den er blevet konverteret. Dette gør du i bunden af programmet, hvorefter du trykker herefter på "Start" for at starte konverteringen.

![](_page_27_Picture_4.jpeg)

# 2. Opsætning til "YouTube"

Arcsoft MediaConverter kan konvertere filer direkte til "YouTube" format og automatisk uploade filen til "YouTube" hjemmesiden. Tryk på "Extra" oppe i højre side af programmet, og tryk herefter på "Setting YouTube Account" for at lave opsætningen af din "YouTube" konto.

![](_page_27_Picture_7.jpeg)

# 2.2 Opsætning trin 1

Opret venligst en "YouTube" konto, og log ind på den på "YouTube" hjemmesiden. En konto på "YouTube" er obligatorisk for at kunne bruge denne funktion.

![](_page_28_Picture_2.jpeg)

# 2.3 Få tilladelse

Efter opsætningen af din "YouTube" konto, tryk på "Get Authorization".

Arcsoft MediaConverter vil nu guide dig på "YouTube" hjemmesiden. Tryk på "Allow" for at komme videre med opsætningen.

![](_page_28_Picture_6.jpeg)

# 2.4 Tilladelse

Når der er trykket på "Allow" knappen, vil "YouTube" hjemmesiden vise dig tilladelsessiden. Du er nu færdig med opsætningen på "YouTube"s hjemmeside.

![](_page_29_Picture_2.jpeg)

# 2.5 Gem

Tryk på "Save" i "Arcsoft MediaConverter" programmet for at afslutte opsætningen.

![](_page_29_Picture_5.jpeg)

# 2.6 Upload "YouTube" video

Vælg "YouTube Videos" i venstre side under "Select Device Model".

Vælg "YouTube" under "Convert To" i bunden af programmet.

Tilføj de filer som du vil upload til "YouTube" og tryk på "Start", og programmet vil begynde at upload dine videoer.

![](_page_30_Picture_4.jpeg)

For flere Arcsoft MediaConverter funktioner, skal du finde hjælp i brugermanualen på den medfølgende CD.

# Introduktion af Arcsoft MediaImpression

Prøv den næste generation af PhotoImpression. ArcSoft's medieadministrationsprogram giver dig nye og spændende måder at præsentere, redigere, dele og beskytte dine fotos og videoer.

# Arcsoft MediaImpression Installation

1. Indsæt CD'en i dit CD-Rom drev på computeren og tryk på "Kør Autorun.exe". Nu skal du trykke på "MediaImpression", og installationen af Arcsoft MediaImpression vil starte.

Hvis du bruger Windows Vista eller Windows 7, vil du blive spurgt, om du vil give programmet tilladelse til at køre. Tryk på "JA" for at komme videre. 2. Vælg sprog og tryk på "OK".

![](_page_31_Picture_1.jpeg)

3. Tryk på "NEXT" for at komme videre til næste trin.

![](_page_31_Picture_3.jpeg)

4. Tryk på "YES" for at komme videre til næste trin.

![](_page_31_Picture_5.jpeg)

5. Tryk på "NEXT" for at komme videre til næste trin.

| oose Destination Location                                            |                        | -               | -        |
|----------------------------------------------------------------------|------------------------|-----------------|----------|
| Select folder where Setup will install files.                        |                        | A               | rcSc     |
| Setup will install Medialmpression in the follo                      | wing folder.           |                 |          |
| To install to this folder, click Next. To install<br>another folder. | to a different folder, | click Browse an | d select |
|                                                                      |                        |                 |          |
|                                                                      |                        |                 |          |
|                                                                      |                        |                 |          |
|                                                                      |                        |                 |          |
| - Destination Folder                                                 |                        |                 |          |
| Destination Folder<br>C:\Program Files\ArcSoft\MediaImpression       | n2                     |                 | Browse   |
| Destination Folder<br>C:\Program Files\ArcSoft\MediaImpression       | n2                     |                 | Browse   |

6. Tryk på "NEXT" for at komme videre til næste trin.

| elect Program Folder                  |                                                                             |                   |
|---------------------------------------|-----------------------------------------------------------------------------|-------------------|
| Flease select a program rolder.       |                                                                             | ArcSo             |
| Setup will add program icons to the P | rogram Folder listed below. You may<br>folders list. Click Next to continue | type a new folder |
| Program Folders:                      | IDIDERS IIST. CHER IVER TO COMINDE.                                         |                   |
| ArcSoft MediaImpression 2             |                                                                             |                   |
| Evisting Enders:                      |                                                                             |                   |
| Existing Folders:                     |                                                                             |                   |
| Administrative Tools                  |                                                                             |                   |
| ArcSoft Connect                       |                                                                             |                   |
| Catalyst Control Center               |                                                                             |                   |
| C-Media 6501 Sound                    |                                                                             |                   |
| Games                                 |                                                                             |                   |
| NewSoft                               |                                                                             | ~                 |
|                                       |                                                                             |                   |
| IIShield                              |                                                                             |                   |
|                                       |                                                                             | 1900              |

7. Tryk på "NEXT" for at gå videre til næste trin.

| ssociated File Formats                       | 1                              | ArcSo             |
|----------------------------------------------|--------------------------------|-------------------|
| Checked image files will open in the Medialr | npression Photo Viewer, Checke | ed video and musi |
| JPEG (*.ipg; *.ipeg)                         | riayei.                        |                   |
| Windows Bitmap (*.bmp)                       |                                |                   |
| ▼ Tagged Image Files (*.tif; *.tiff)         |                                |                   |
| Portable Network Graphics (*.png)            |                                |                   |
| PC Paintbrush (*.pcx)                        |                                |                   |
| ✓ Flash Pix (*.fpx)                          |                                |                   |
| ☑ Kodak Photo CD (*.pcd)                     |                                |                   |
| CompuServe GIF (*.gif)                       |                                |                   |
| 🔲 Targa Files (*.tga)                        |                                | ~                 |
|                                              | Select All                     | Clear All         |
| allShield                                    |                                |                   |

8. Tryk på "Finish" for at afslutte installationen.

![](_page_33_Picture_3.jpeg)

# 9. Arscoft MediaImpression hovedvindue:

| ArcSoft MediaImpression                                                                                         | Extras 🔔 🗖 🗙                        |
|----------------------------------------------------------------------------------------------------|-------------------------------------|
| Hi, Administrator! Welcome to ArcSoft MediaImpression.<br>Choose a media type or action from the options below. | 📀 Service & Support                 |
|                                                                                                    | Standard Order Photo Gifts & Prints |
|                                                                                                    | Import                              |
| Pictures                                                                                                    | Easy Fix                            |
| Videos                                                                                                    | Easy Print                          |
| All Media                                                                                                    | Make Movie                          |
|                                                                                                    | W 🛄 Upload to YouTube               |
| Welcome to ArcSoft MediaImpression. You can conveniently manage your media content and                          | Casy Archive                        |
| create projects here. Click a button on the left to get started.                                                | Order Photo Gifts & Prints          |
|                                                                                                    |                                     |
|                                                                                                    |                                     |
|                                                                                                    |                                     |
| Skip this page when you launch the program                                                                      |                                     |

For yderligere forklaringer til brug af Arcsoft Medialmpression funktioner, se manualen på CD'en.

# FAQ

#### • Hvad er navn og firmanavn i "Customer information"?

- A. Denne information er nødvendig for at kunne starte installationen. Først skal du udfylde brugernavn (User Name). I brugernavn kan du skrive dit eget navn, eller noget tilfældig. Det er ikke vigtigt, hvad du skriver, bare at du skriver et eller andet.
- B. Det samme gælder for firmanavn (Company Name). Du kan skrive dit eget navn eller noget tilfældigt. Og igen er det vigtigt, det bliver udfyldt. Det er lige meget, hvad der står der.

#### • Hvor kan jeg finde licensnøglen (License Key)?

Du kan finde licensnøglen på toppen af CD coveret. Licensnøglen skal indtastes præcist som den står på coveret med store bokstaver og bindestreger.

Media Converter

S/N: GRTDL8-97M2Y6828P-XXXXXXXX

• Er der en manual til følgende software: Cyberlink Power Director, Arcsoft Media Converter & MediaImpression?

Ja, de originale manualer til software findes på den medfølgende CD. Indsæt CD'en og tryk på "Manual" og du vil kunne se de originale manualer til softwaren her.

# • Jeg får intet signal når jeg har lavet en forbindelse.

Tjek venligst om alle kablerne er korrekt forbundet.

Vær sikker på at RCA kablerne i din VHS, DVD osv. er tilsluttet videoudgange.

Hvis du bruger A/V scart konverteren, skal du være sikker på, at den er sat til "OUTPUT".

#### BORTSKAFFELSE

![](_page_35_Picture_15.jpeg)

Elektrisk og elektronisk udstyr (EEE) indeholder materialer, komponenter og stoffer, der kan være farlige og skadelige for menneskers sundhed og for miljøet, når affaldet af elektrisk og elektronisk udstyr (WEEE) ikke bortskaffes korrekt. Derfor må udstyr, som er mærket med WEEE logoet (som vist til venstre), ikke bortskaffes sammen med husholdningsaffaldet, men skal indsamles særskilt.

Til dette formål har alle kommuner etableret indsamlingsordninger, hvor affald af elektrisk og elektronisk udstyr gratis kan afleveres af borgere på genbrugsstationer eller andre indsamlingssteder eller hentes direkte fra husholdningerne. Nærmere information skal indhentes hos kommunens tekniske forvaltning.